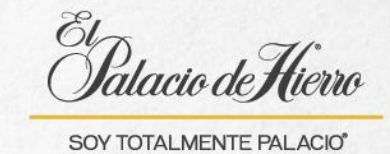

## ¿Cómo realizar un cambio físico?

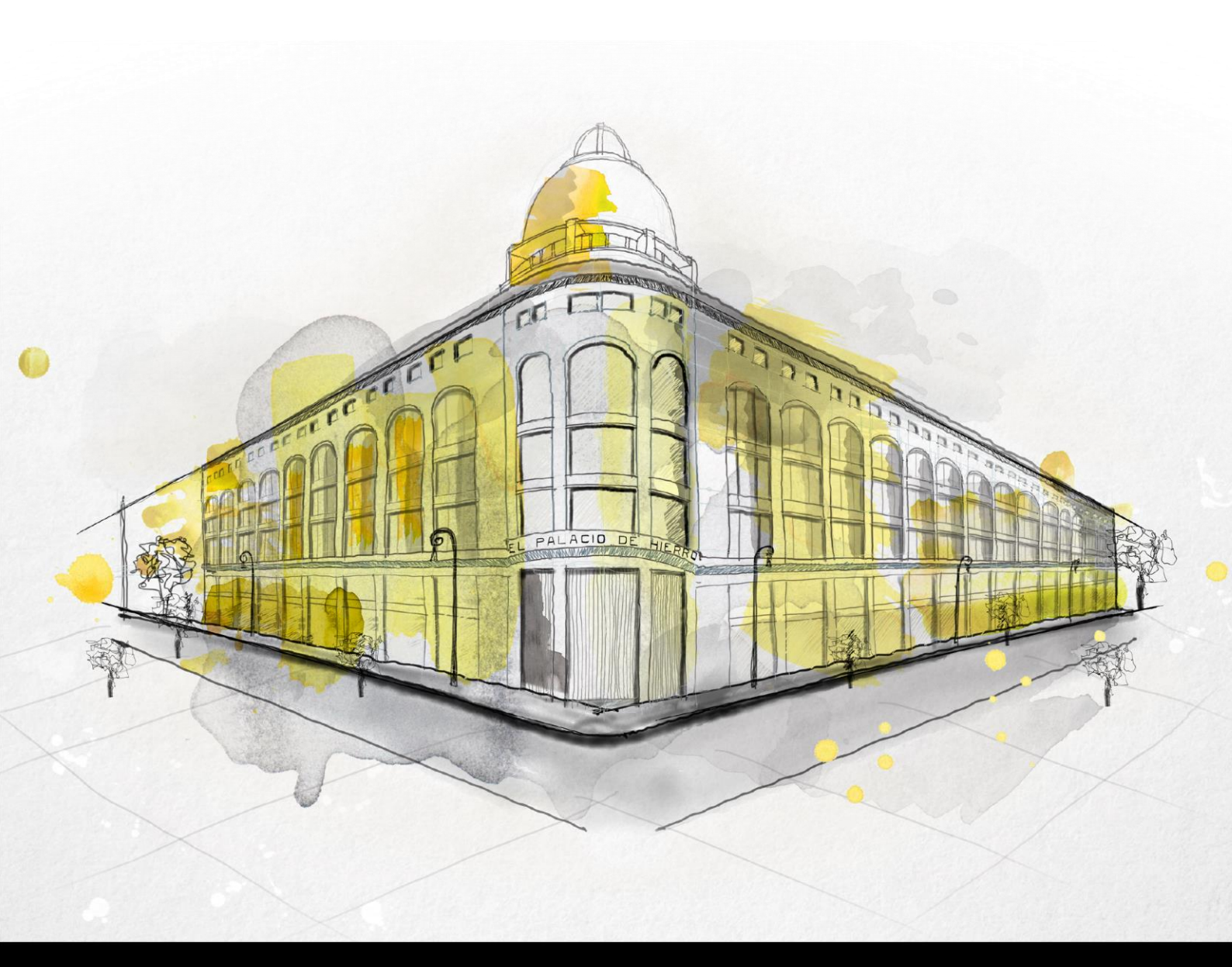

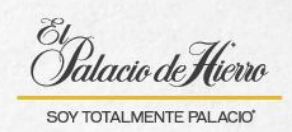

| Explicación                                                                                                    | Pantalla                                                                                                    |
|----------------------------------------------------------------------------------------------------|----------------------------------------------------------------------------------------------------|
| Para realizar el cambio<br>físico de un artículo ten<br>en cuenta las siguientes<br><b>consideraciones:</b><br>Solo se pueden realizar<br>cambios físicos <b>con</b><br><b>ticket presente</b> (de venta<br>o de regalo).<br><b>Solo aplica para cambio</b><br><b>de talla o color.</b> No<br>aplica para cambio de<br>modelo o producto |                                                                                                    |
|                                                                                                    |                                                                                                    |
| genéricos o que implique<br>un folio de envío.                                                                                                    | international and the second second sec                                                                                                    |
| No se puede realizar un<br>cambio físico de una<br>venta que tú mismo<br>realizaste. Para realizarlo<br>deberás solicitar apoyo a<br>tu ejecutivo.                                                                                                    | P         7         8         9         C.R           7         250007         4         5         6         Ext           Parsed         1         2         3         Ext         0         .         T                                                                                                    |
| Podrás realizar un cambio<br>físico, sin importar que<br>existan variaciones en el<br>precio.                                                                                                    |                                                                                                    |
| (1) Después de iniciar                                                                                                    | CARRETO PRICOCICIOS TICLADO NUMERIO SALA<br>Fedar Intera 702/2025 (102.84)<br>TICLADO Numerio de Transa (2020)<br>TICLADO Numerio de Transa (2020)<br>TICLADO Numerio de Transa (2020)<br>TICLADO Numerio de Transa (2020)<br>TICLADO Numerio de Transa (2020)<br>TICLADO Numerio de Transa (2020)<br>TICLADO Numerio de Transa (2020)<br>TICLADO Numerio de Transa (2020)<br>TICLADO Numerio de Transa (2020)<br>TICLADO Numerio de Transa (2020)<br>TICLADO Numerio de Transa (2020)<br>TICLADO NUMERIO SE CONTRA (2020)<br>TICLADO NUMERIO SE CONTRA (2020) |
| sesión da clic en<br>Devolución o Cambio<br>Físico.                                                                                                    | No hay articulos en tu bolsa<br>1 2 3<br>0 . Provinci de la curación de la curación d                                                                                                    |
|                                                                                                    | OPCIONES DE VENTA CANCELAR TRANSACCIÓN DEVOLUCIÓN O CAMBIO<br>FÍSICO:                                                                                                    |

TORIZACIÓN DESCUENTO POR GERENTE SERVICIOS TARJ

PAUSAR ÚLTIMA TRANSACCIÓN

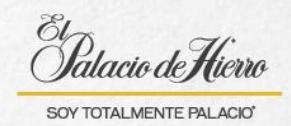

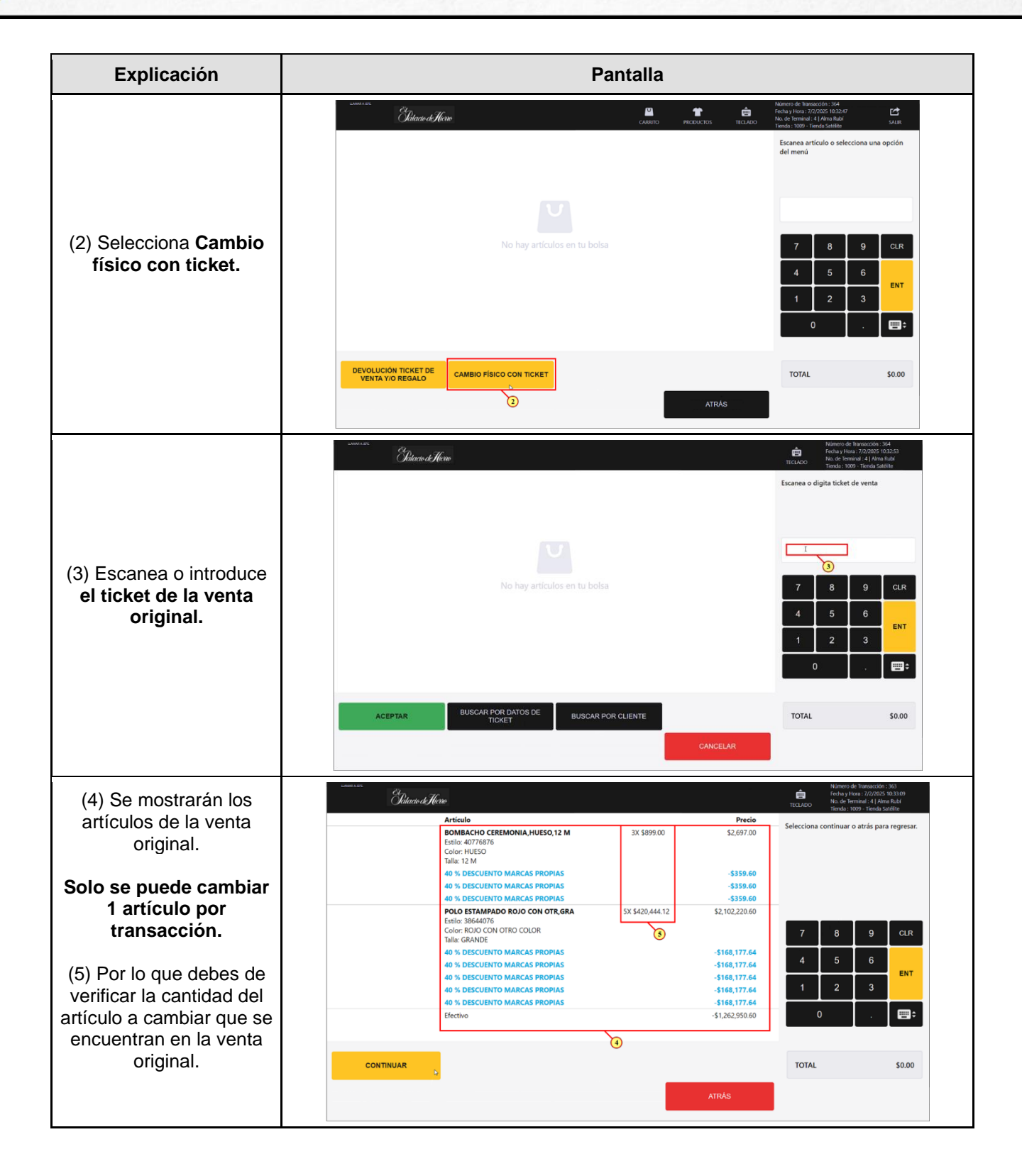

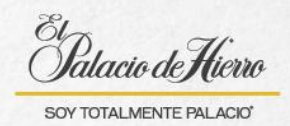

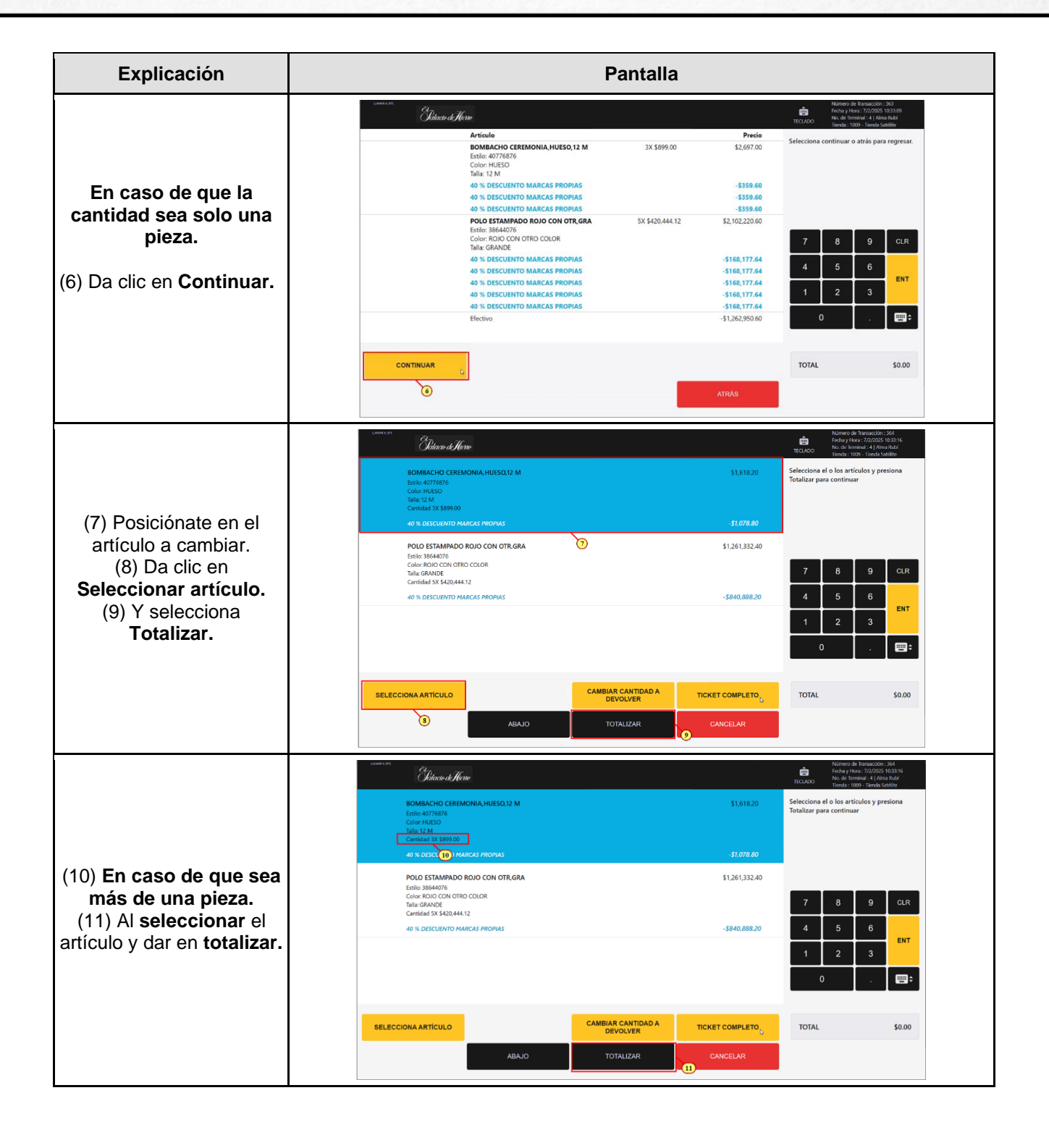

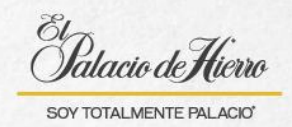

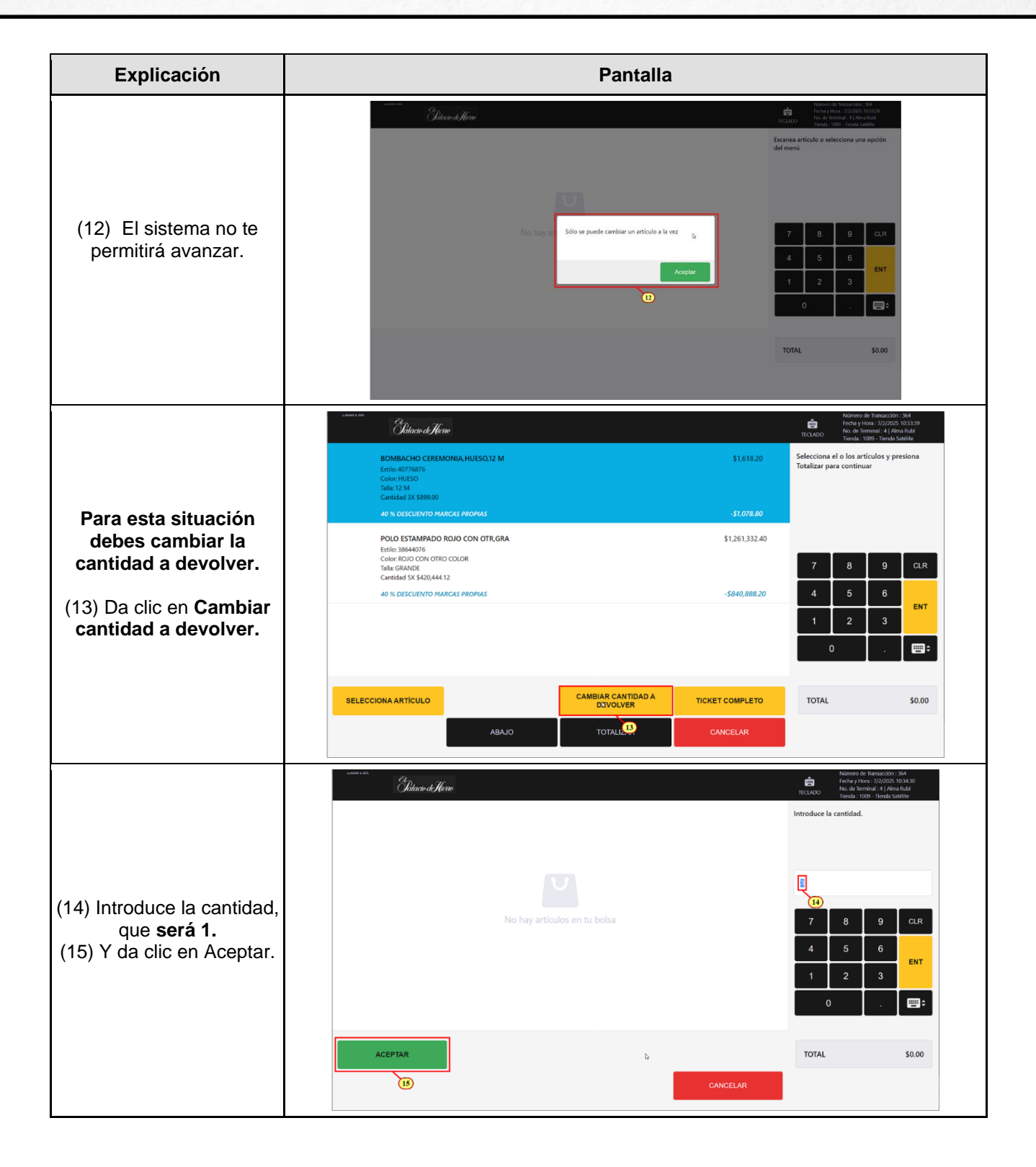

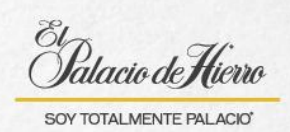

| Explicación                                                                                                    | Pantalla                                                                                                    |
|----------------------------------------------------------------------------------------------------|----------------------------------------------------------------------------------------------------|
| <ul> <li>(16) Se mostrará el<br/>cambio realizado.</li> <li>(17) Selecciona Totalizar.</li> <li>En caso de que se quiera<br/>hacer el cambio de más<br/>de una pieza de ese<br/>artículo, deberás realizar<br/>el proceso por cada<br/>artículo.</li> </ul> | With With With With With With With With                                                                                                    |
| (18) Selecciona <b>el motivo</b><br>del cambio físico.<br>(19) Y da clic en <b>Aceptar.</b>                                                                                                    | Current       Current       Current |
| <ul> <li>(20) Esta pantalla es<br/>informativa solo se<br/>mostrará cuando el<br/>producto tuvo una<br/>promoción o descuento.</li> <li>(21) Para continuar da<br/>clic en Aceptar.</li> </ul>                                                              | Marcal       Marcal Relationship         Dr. 40776878       BOMBACHO CEREMONIA,HUESO,12 M         Dr. 40776878       BOMBACHO CEREMONIA,HUESO,12 M         Wate:       13,518.20         Presiona Aceptar para continuar         38644079         203386440791         Bolt         Acceptar         Acceptar         ToTAL         Status         Acceptar                                                                                                    |

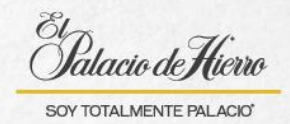

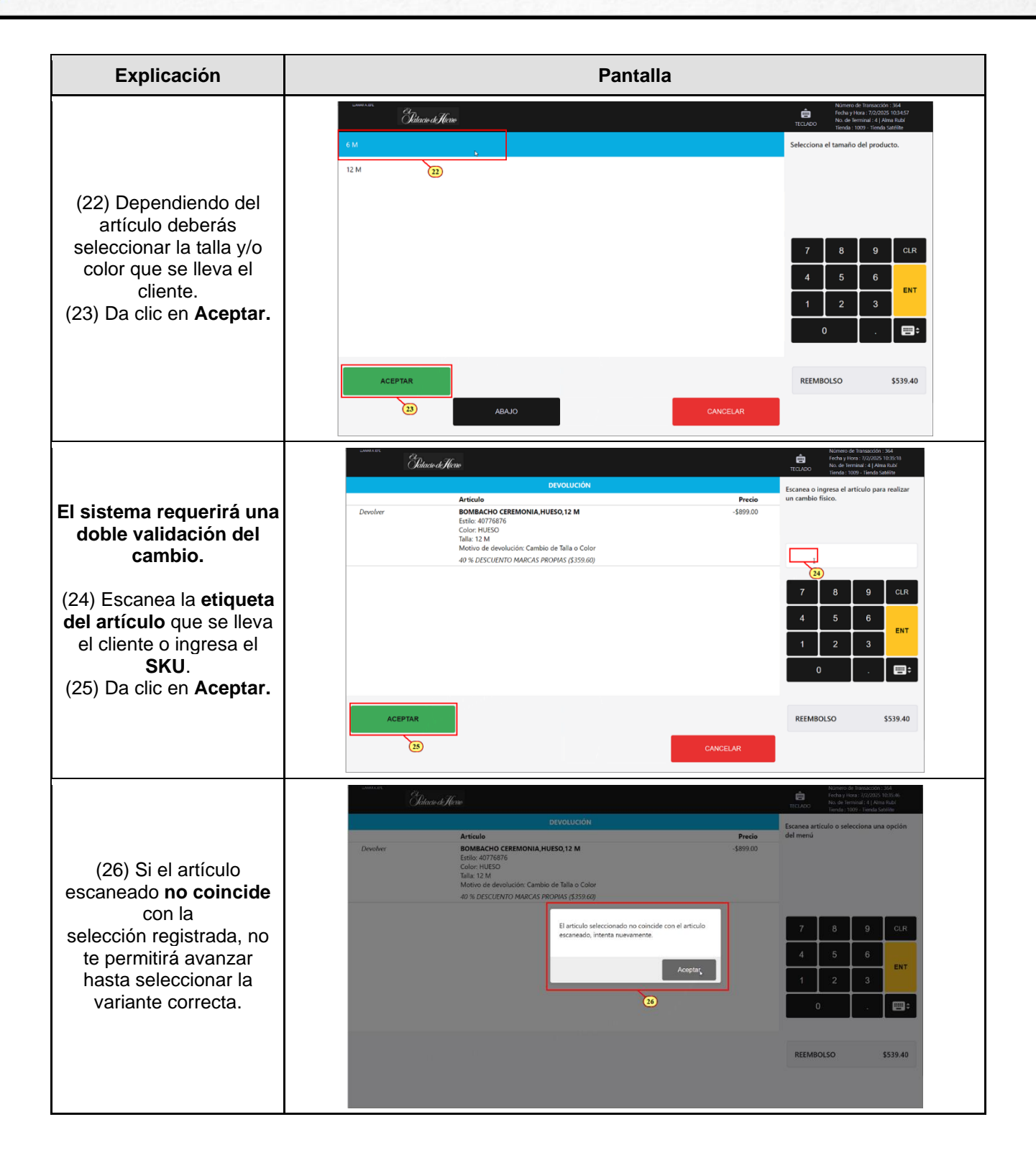

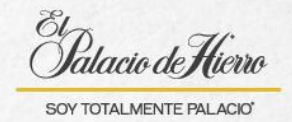

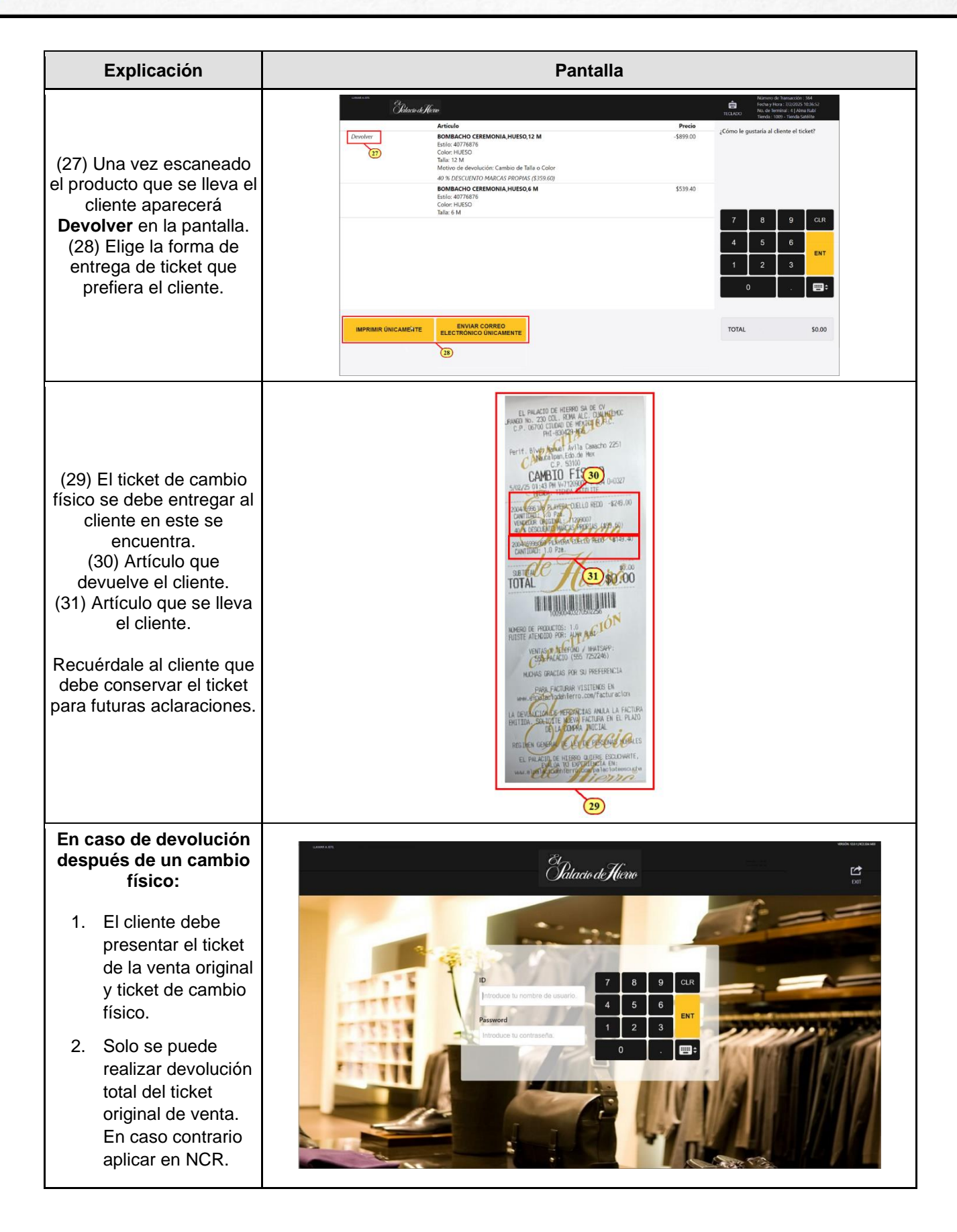